# **Technical product information**

| Торіс           | Bentayga Kovomo V8 - PDI - Basic settings procedure   |
|-----------------|-------------------------------------------------------|
| Market area     | United States E05 Bentley USA and rest America (6E05) |
| Brand           | Bentley                                               |
| Transaction No. | 2057041/1                                             |
| Level           | EH                                                    |
| Status          | Draft                                                 |
| Release date    |                                                       |

#### New customer code

| Object of complaint                                          | Complaint type                                     | Position |
|--------------------------------------------------------------|----------------------------------------------------|----------|
| vehicle service -> vehicle diagnosis -> guided fault finding | control units, services -> with event log entry    |          |
| vehicle service -> vehicle diagnosis -> guided fault finding | control units, services -> without event log entry |          |
| engine -> operation, engine control                          | control units, services                            |          |

## Vehicle data

### Bentayga Kovomo V8

### Sales types

| Туре   | MY   | Brand | Designation | Engine code | Gearbox code | Final drive code |
|--------|------|-------|-------------|-------------|--------------|------------------|
| 4V14D9 | 2020 | E     |             | *           | *            | *                |

## **Documents**

Document name master.xml

l

### Customer statement / workshop findings

IMPORTANT: In the event the readiness code is as shown in Figure 1, no further action is required

If the any of the eight characters are not zero, carry out the instructions within this TPI

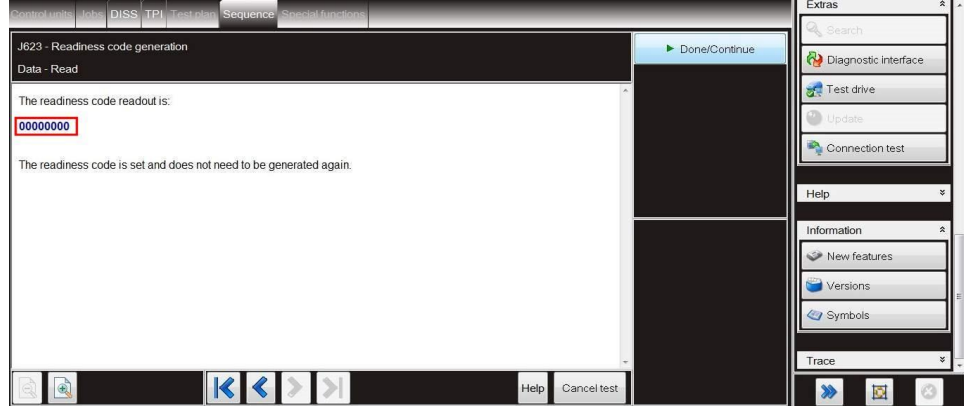

Figure 1

### Technical background

Please make sure you have installed the latest ODIS diagnostic software version (Figure 2) before carrying out the instructions within the Measure section of this TPI

New ODIS version 5.1.6/2.26.11 or above

| Ca Version information   | ×                                                                                                    |  |  |  |
|--------------------------|----------------------------------------------------------------------------------------------------|--|--|--|
| Version information      |                                                                                                    |  |  |  |
| Product version:         | 5.1.6 - B51_6_0_10-20190528                                                                                                    |  |  |  |
| Main feature:            | 89.5.60                                                                                                    |  |  |  |
| Diagnostic data:         | didb_Base: 2019.10.17.AutoGenerated<br>didb_Base-en_GB: 2019.10.17.AutoGenerated<br>didb_GFS-e: 2019.03.02 / 2.26.11<br>didb_GFS-e.en_GB: 2019.03.02 / 2.26.11<br>didb_GFS-e.od_OD: 2019.03.02 / 2.26.11 |  |  |  |
| MCD server manufacturer: | Volkswagen AG                                                                                                    |  |  |  |
| MCD server name:         | VW-MCD                                                                                                    |  |  |  |
| MCD server version:      | 11.2.0                                                                                                    |  |  |  |
| MCD server API version:  | 3.0.0                                                                                                    |  |  |  |
| PDU-API manufacturer:    |                                                                                                    |  |  |  |
| PDU-API API version:     |                                                                                                    |  |  |  |
| PDU-API version:         |                                                                                                    |  |  |  |
| ECF version:             | 43.5.0                                                                                                    |  |  |  |
| ODX projects:            | BY636, 2.90 *<br>BY63X, 2.56<br>BY73X, 2.99                                                                                                    |  |  |  |

#### Figure 2

The following procedures must be conducted:

- Throttle adaption
- Exhaust flaps adaption
- DMTL Basic settings
- Readiness code test

### Production change

### Notapplicable

### Measure

1) Carry out a Guided Fault Finding Sweep of all control modules

Clear all DTC's

Some DTC's may not clear as they are related to the Basic settings procedures which must be conducted within this TPI 2) Referring to Figure 3 - Navigate to the Engine control module 1

Navigate to Basic settings

Select Execute

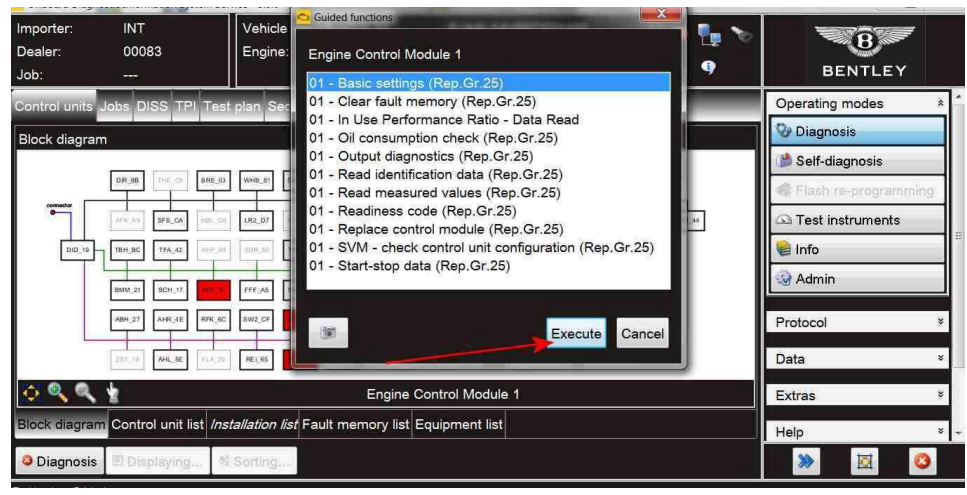

#### Figure 3

3) Referring to Figure 4 - Select -2- Throttle adaption

• Follow all remaining screen prompts until completion

| Importer: INT<br>Dealer: 00083<br>Job:                                                                                                    | Vehicle identification no.:<br>Engine:      | Bentayga 4.0L V8 | 🧈 🍢 🏷<br>🕴 9                    | BENTLEY                                                                   |
|----------------------------------------------------------------------------------------------------|---------------------------------------------|------------------|---------------------------------|---------------------------------------------------------------------------|
| Control units Jobs DISS TPI Test                                                                                                    | plan Sequence Special function              | ons              | -                               | Operating modes *                                                         |
| J623 - Basic setting<br>Selection<br>Basic setting<br>Engine control unit - 4623<br>1. Fuel pump prime<br>2. Throttle adaption.<br>3. Emissions related basic settings (individ<br>4. Exhaust flaps adaption.<br>5. Tark leak diagnosis - DMTL (NAR vehicl | ual readiness basic settings).<br>es only). |                  | -1-<br>-2-<br>-3-<br>-4-<br>-5- | Diagnosis Self-diagnosis Flash re-programming Test instruments Info Admin |
| C: Exit                                                                                                    | < > >                                       | Help Cancel test |                                 | Protocol ×<br>Data ×<br>Extras ×<br>Helo ×<br>Main Color                  |

### Figure 4

4) Referring to Figure 5 - Select -4- Exhaust flaps adaption

• Follow all remaining screen prompts until completion

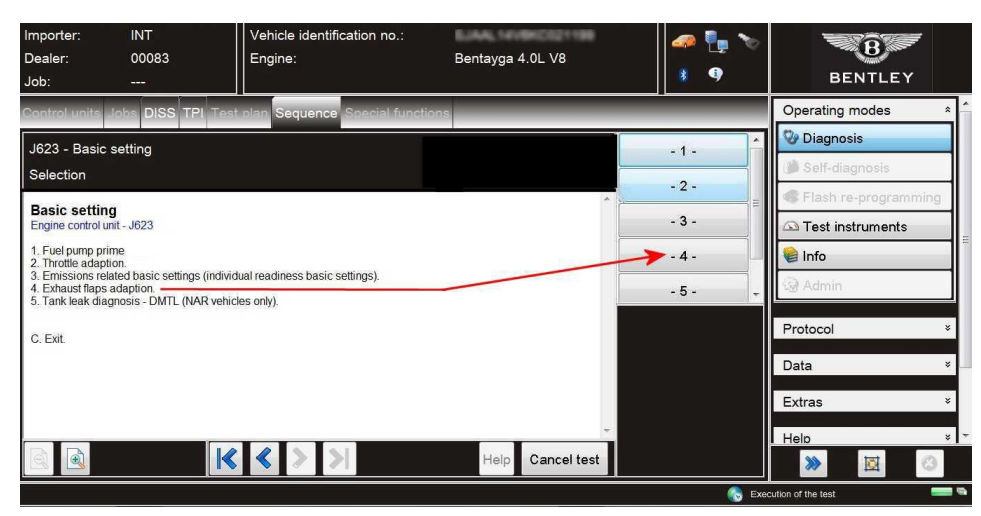

### Figure 5

5) Referring to Figure 6 - Select -5- Tank leak diagnosis - DMTL (NAR vehicles only)

• Follow all remaining screen prompts until completion

| Importer:<br>Dealer:<br>Job:                                                                      | INT<br>00083<br>                                          | Vehicle identification no.:<br>Engine: | Bentayga 4.0L V8 | 🫹 🏪 🏷<br>11 9  | BENTLEY          |     |
|---------------------------------------------------------------------------------------------------|-----------------------------------------------------------|----------------------------------------|------------------|----------------|------------------|-----|
| Control units                                                                                     | Jobs DISS TPI                                             | Test plan Sequence Special func        | tions            | -              | Operating modes  | *   |
| J623 - Basic<br>Selection                                                                         | setting                                                   |                                        |                  | -1-            | Diagnosis        |     |
| Basic settin<br>Engine control u<br>1. Fuel pump pri<br>2. Throttle adapt                         | <b>g</b><br>nit - J623<br>me<br>ion.                      |                                        |                  | - 3 -<br>- 4 - | Test instruments | -   |
| <ol> <li>Emissions fei</li> <li>Exhaust flaps</li> <li>Tank leak dia</li> <li>C. Exit.</li> </ol> | ateo basic settings (i<br>adaption.<br>gnosis - DMTL (NAR | vehicles only).                        |                  | - 5 - 🔶        | Admin Protocol   | *   |
|                                                                                                   |                                                           |                                        |                  |                | Data<br>Extras   | *   |
|                                                                                                   |                                                           | K < > >                                | Help Cancel test |                | Help 😥           | ¥ · |

### Figure 6

6) Erase all DTC's IMPORTANT: Ensure all related DTC's are erased prior to carrying out the Readiness code test

7) Referring to Figure 7, Navigate to Readiness code (Point A)

• Select Execute (Point B)

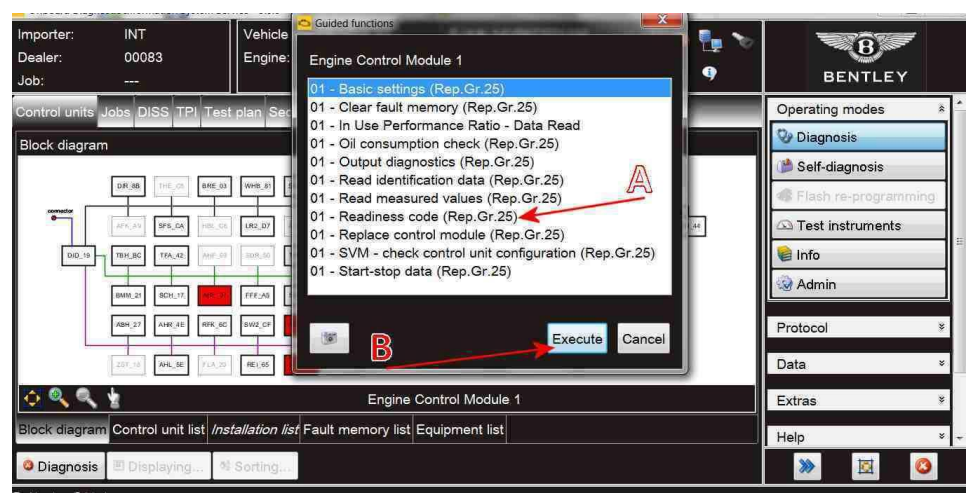

Figure 7

• Follow all remaining instructions until the Readiness code procedure is complete (Figure 8)

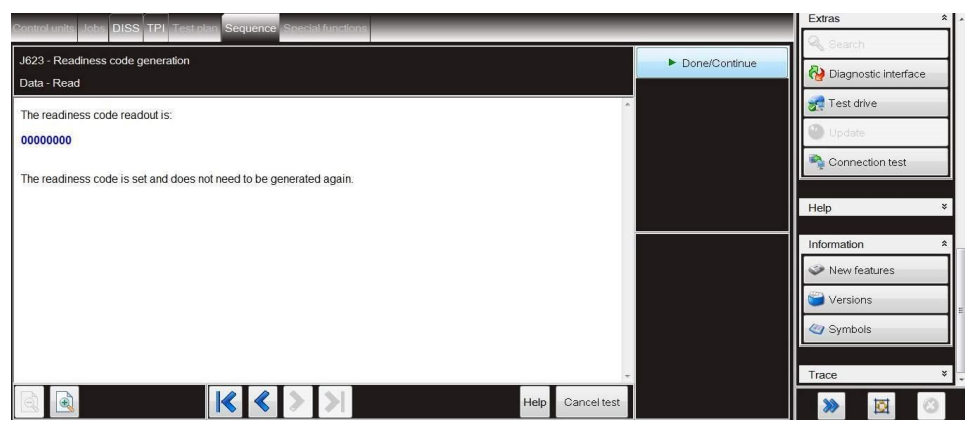

### Figure 8

### Warranty accounting instructions

Warranty type910 or 110Labour Operation Code01 29 00 08Damage Service number24 70Damage Code00 55Time80 Time units